## BESO GUIDE HOW TO SUBMIT AN ENERGY ASSESSMENT (TIME OF SALE)

All assessments for buildings less than 25,000 sqft must be submitted through the online BESO Portal. If the assessment is a Home Energy Score, please submit the report after it's been approved by Frontier Energy. The portal is linked directly to our compliance database and can be used to look-up the current status of a property as well as the date an energy assessment is due.

- 1) Open the BESO Portal (<u>https://beso.force.com/s/</u>)
- 2) Input the building address. If the building has submitted an application an updated status will be available.
- 3) Click "Continue".

| 123 TEST AVE                                    |                                                                   |                                                               | × |
|-------------------------------------------------|-------------------------------------------------------------------|---------------------------------------------------------------|---|
| <ul> <li>Property Information</li> </ul>        | ation                                                             |                                                               |   |
| Building Address<br>123 TEST AVE                |                                                                   | Full Address<br>123 TEST AVE                                  |   |
| Current Status<br>Compliant                     |                                                                   | Energy Report Due<br>10/13/2021                               |   |
| Status Description<br>Deferred to Buyer (Form ( | C)                                                                |                                                               |   |
|                                                 | <ul> <li>Receive copy of BESO</li> <li>Compliance Form</li> </ul> | <ul> <li>Submit BESO Application<br/>or Assessment</li> </ul> |   |

4) Select "Yes" to Are you an Assessor? and click "Continue".

| 5) Input your name under "Select Asses- |                                                                 |              |
|-----------------------------------------|-----------------------------------------------------------------|--------------|
| sor Contact". If your name is not       | Energy Report Submission                                        |              |
| shown please contact the BESO helpdesk. | Select Assessor Contact           Image: Ammon Reagan         X | ]            |
|                                         | ✓ Address Information                                           |              |
|                                         | APN                                                             | Full Address |
|                                         | 12365                                                           | lest Berkely |
|                                         |                                                                 |              |
| CityofBerkeley.info/B                   | ESO • BESO@cityofberkeley.info • (510) 981-7                    | 7465         |

## 6) Enter the contact information for the main contact at the property. Be sure to input this correctly as all correspondence will be sent to this contact.

| <ul> <li>Property Contact Information</li> </ul> |                |
|--------------------------------------------------|----------------|
| * First Name                                     | *Loct Namo     |
| FIISLINATIC                                      |                |
| Jane                                             | Doe            |
|                                                  |                |
| * Contact Type                                   | * Phone        |
| Owner/Buyer 💌                                    | (000) 000-0000 |
|                                                  |                |
| * Email                                          | Company        |
| test.email@gmail.com                             |                |

## 7) Input the building information.

| V Building Information                                                                                                    |                                                      |
|----------------------------------------------------------------------------------------------------|------------------------------------------------------|
| Please fill out whole building information, not information pertaining to a single unit, based on your asses<br>lookup information in the City's Community GIS Portal. | ssment. If value unknown, please provide estimate or |

| * Number of Buildings on Parcel | Alternate Address                                                                                                    |
|---------------------------------|----------------------------------------------------------------------------------------------------|
| 1                               |                                                                                                    |
|                                 | If submitting applications for more than one building with the exact same address, please include a<br>building identifier here (I.e. "back unit", "ADU", "main house"). Please note you need to submit one<br>application per building (each separate structure). |
| * BESO Property Type            | * Floor Area                                                                                                    |
| House (1-4 Units)               | 1,234                                                                                                    |
|                                 |                                                                                                    |
| * Number Of Residential Units   |                                                                                                    |
|                                 |                                                                                                    |

8) Input the energy assessment information.

- Home Energy Score: Please provide the HES Label # under "Assessment ID"
- Asset Score Audit Template: Please provide the Asset Score Building ID # under "Assessment ID"

| Audit Date     |   | * Audit Type   |   |
|----------------|---|----------------|---|
| mm/dd/yyyy     | 苗 | ASHRAE Level 1 | • |
| Audit Software |   | * Audit Cost   |   |
| None           | - |                |   |
| Assessor Notes |   | Assessment ID  |   |
|                |   |                |   |

| ) Upload a copy of the energy assessment and be sure t                                                                                                    | o upload the required attachments for the building type.*                                                                 |
|----------------------------------------------------------------------------------------------------|----------------------------------------------------------------------------------------------------|
| <ul> <li>Home Energy Scores:</li> <li>i. Once the assessments have been approved by vide the label # under "Assessment ID".</li> </ul>                      | y the HES team, upload a copy of the Custom Report and pro-                                                               |
| • Other 1-4 Unit Assessments:                                                                                                    |                                                                                                    |
| i. Energy Upgrade California PDF Report <b>OR</b>                                                                                                    |                                                                                                    |
| ii. PDF report (any format, but must include all r<br>fied ASHRAE standard <b>AND</b> Completed Supp                                                        | equired aspects listed in administrative regulations) for speci-<br>lemental Commercial/Multifamily spreadsheet           |
| <ul> <li>Commercial/Mixed Use:</li> </ul>                                                                                                    |                                                                                                    |
| i. PDF report (any format, but must include all r<br>fied ASHRAE standard <b>AND</b> Completed Supp<br>ii. Multifamily LCAT report & excel format <b>OR</b> | equired aspects listed in administrative regulations) for speci-<br>lemental Commercial/Multifamily spreadsheet <b>OR</b> |
| III. Asset Score Reporting Template PDF Report                                                                                                    |                                                                                                    |
| • 5+ Unit Multifamily:                                                                                                    | aquirad aspacts listed in administrative regulations) for spaci                                                           |
| I. PDF report (any ronnat, but must include and<br>fied ASHPAE standard <b>AND</b> Completed Supp                                                           | equired aspects listed in administrative regulations, for speci-                                                          |
| ii Asset Score Reporting Template PDF Report                                                                                                    | ienental commercial moltharming spreadsheet OK                                                                            |
|                                                                                                    |                                                                                                    |
| Multiple documents can be uploaded but only one will b                                                                                                    | be listed on the portal at a time.                                                                                        |
| $\lor$ Please fill out Energy Form once per report submitted                                                                                                |                                                                                                    |
| * Audit Date                                                                                                    | * Audit Type                                                                                                    |
| 1/12/2020                                                                                                    | Home Energy Score 💌                                                                                                    |
| Audit Software                                                                                                    | * Audit Cost                                                                                                    |
| None                                                                                                    | \$123.00                                                                                                    |
|                                                                                                    |                                                                                                    |
| * Home Energy Score                                                                                                    | Assessor Notes                                                                                                    |
| 3                                                                                                    |                                                                                                    |
|                                                                                                    | l                                                                                                    |
| Attachments                                                                                                    |                                                                                                    |
| ☆ Upload Files Or drop files                                                                                                    |                                                                                                    |
| December Dashboard.pdf                                                                                                    |                                                                                                    |
|                                                                                                    |                                                                                                    |
|                                                                                                    |                                                                                                    |

10) Click "Submit Assessment". Once submitted, BESO staff will review the assessment and provide feedback as needed.

Submit Assessment